# 

(矿业权交易)

2018年4月26日

# 目 录

| 一、 系统前  | 」期准备              | 1 -  |
|---------|-------------------|------|
| 1.1、 CA | 驱动安装说明            | 1 -  |
| 1.2、 浏  | 览器配置(IE 一键设置小助手)  | 6 -  |
| 1.2.1   | 、 Internet 选项     | 6 -  |
| 1.2.2   | 、关闭拦截工具           | 10 - |
| 1.3、检   | 测工具               | 10 - |
| 1.3.1   | 、 启动检测工具          | 10 - |
| 1.3.2   | 系统检测              | 11 - |
| 1.3.3   | 、 控件检测            | 12 - |
| 1.3.4   | 、 证书检测            | 13 - |
| 1.3.5   | 、 签章检测            | 14 - |
| 二、矿业权   | 交易竞买人申购操作         | 15 - |
| 2.1 会员  | 端登录               | 15 - |
| 2.2 矿区  | 申购操作              | 16 - |
| 2.2.1   | 阅读《网上挂牌出让矿业权交易规则》 | 17 - |
| 2.2.2   | 选择竞买方式            | 17 - |
| 2.2.3   | 是否成立新公司           | 18 - |
| 2.2.4   | 申请人信息填写           | 19 - |
| 2.2.5   | 填写竞买申请书           | 20 - |
| 2.2.6   | 报名成功              | 22 - |

| 2.2.7   | 矿区详情查看           | 22 - |
|---------|------------------|------|
| 三、 矿业权  | Q交易竞买人竞价操作       | 23 - |
| 3.1 阅读  | 《电子竞价分享告知及接受确认书》 | 24 - |
| 3.2 竞价  | 系统页面             | 25 - |
| 3.3 挂牌  | 竞价期              | 26 - |
| 3.3.1   | 快速报价             | 26 - |
| 3.3.2   | 委托报价             | 27 - |
| 3.3.3   | 提交报价             | 28 - |
| 3.4 延时  | 竞价期              | 29 - |
| 3.5 竞价约 | 结束               | 31 - |

# 一、系统前期准备

#### 1.1、 CA 驱动安装说明

首先进入青海省电子招标投标公共服务平台:

http://111.44.251.34/fwpt/进入电子交易平台,点击交易平台进入

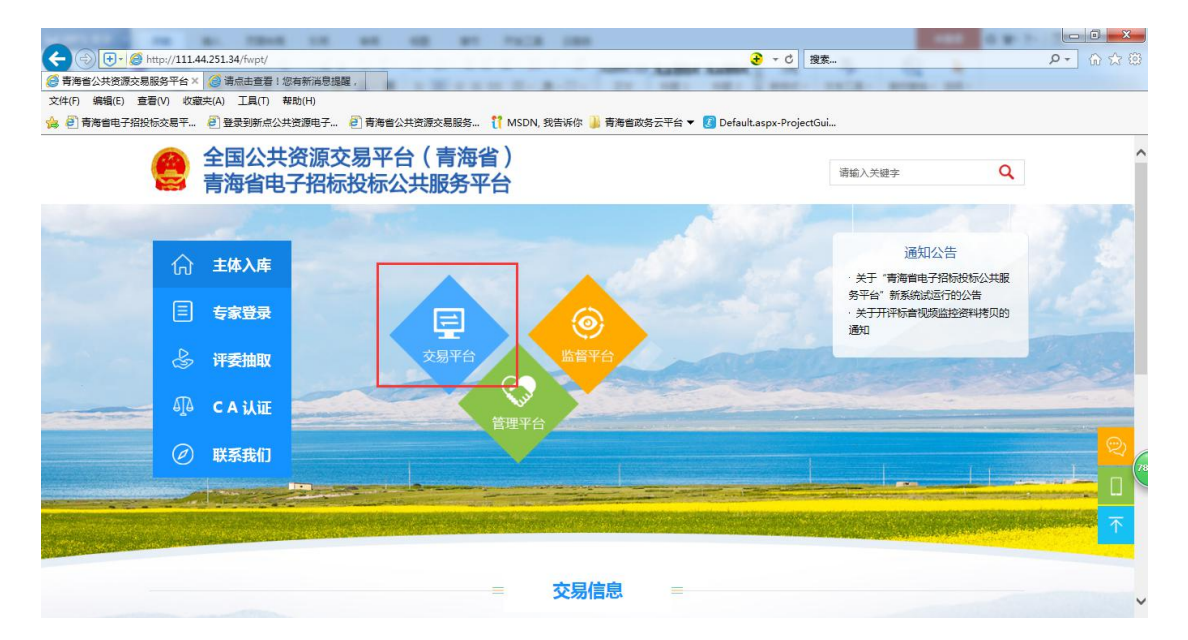

|          | //<br>查看!您有新消息提醒<br>2) 帮助(日)<br>点公共资源电子 2) 青 | 海省公共资源交易服务 | š (1 MSDN, 我告                      | 乐你 🇎 青海省政务2                                          | 平台 🔻 💈 Defaul                   |                                       |                          | — × □ - ↓<br>छ ☆ ⋒ - < |
|----------|----------------------------------------------|------------|------------------------------------|------------------------------------------------------|---------------------------------|---------------------------------------|--------------------------|------------------------|
| 0        | 青海省公                                         | 公共资源       | 交易网                                | •                                                    | 省级                              |                                       |                          |                        |
| ()<br>首页 | 王<br>交易信息                                    | <br>诚信公开   | <ul><li> ⑦</li><li> か事指南</li></ul> | の<br>政策法规                                            | ①<br>学习园地                       | 请输入关键字                                | Q                        |                        |
| <b>A</b> |                                              | 2.6        |                                    | <mark>通知2</mark><br><del>笑</del><br>(画看详情)<br>・ 关于开げ | 大告 工作<br>手 "青海省电子招<br>平标音视频监控资料 | <b>动态</b><br>标投标公共服务平台"新系统证<br>料持贝的通知 | <b>北运行</b><br>2017-12-26 |                        |

进入电子交易平台后选择进入对应交易系统

|                                                          | ×□□→<br>② ☆ ① ↓ ◆ ◆                              |
|----------------------------------------------------------|--------------------------------------------------|
| 🙀 🕘 青海省电子招投标交易平 🗿 登录到新点公共资源电子 🗿 青海省公共资源交易服务 🎁 MSDN, 我告诉你 | 🕌 青海省政务云平台 ▼ 💈 Default.aspx-ProjectGui           |
|                                                          | [產音洋情]                                           |
| A REAL PROPERTY.                                         | <ul> <li>关于开评标音视频监控资料拷贝的通知 2017-12-26</li> </ul> |
|                                                          | • 关于使用省级综合评标专家库评标专家考核评价系统的 2017-12-26            |
|                                                          | • 关于房屋建筑和市政工程项目实行全流程电子化交易的 2017-12-26            |
|                                                          | • 关于进一步规范房屋建筑和市政工程建设项目招投标有 2017-12-26            |
|                                                          | ◎ 关于进一步规范工程建设招标代理服务收费及资格预审 2017-12-26            |
|                                                          | • 关于水利水电工程项目实行全流程电子化交易的通知 2017-12-26             |
| 全省行政服务和公共资源交易工作会议召开 🛛 🕚 🥚                                |                                                  |
| 工程/采购交易系统 药品采购系统                                         | 产权交易系统<br>土地和矿业权交易系统                             |
|                                                          | 信息 = □                                           |
| 工程建设 政府采购 药品                                             | * 产权交易 矿权及土地                                     |

若已经注册过,则可点击"企业会员系统"模块进入会员端系统, 输入账号密码登录。

若之前没有注册,则点击"会员网上注册"的模块进入会员端登记入库页面:

点击手册下载,阅读操作手册

| 4改運交電服祭 († MSDN) 我告诉你 🎴 青海省政务云平台<br>2<br>2<br>合 | 💽 – ८   श्रिह्र २ – ि ्रि राज्य ।<br>२ – ि श्रिह्र २ – ि ्रि राज्य ।<br>२ – 🕜 Default.aspx-ProjectGui |                     |
|-------------------------------------------------|----------------------------------------------------------------------------------------------------|---------------------|
| 方便 快捷<br>安全 合规                                  | 用户登录 CA登录<br>④ 謝編人歌码<br>④ 認動下数 ① 手册下数 免费注册<br>立 即 登 录                                                 | TITLE TOUR FROM TIL |
| 技术支持:江苏国泰新成软件有限公司                               |                                                                                                    |                     |

点击"驱动下载",下载驱动安装包。

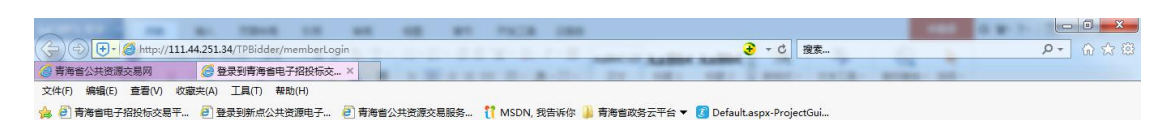

#### 青海省电子招投标交易平台

| 方便 快捷<br>安全 合规    | 用 / · · · · · · · · · · · · · · · · · · | 11100111100 |
|-------------------|-----------------------------------------|-------------|
| 技术支持:江苏国泰新点软件有限公司 |                                         |             |

QHControl3.3.e 下载完成后,双击安装程序 ,讲入安装页面。 xe X 🛃 新点驱动(青海省版) 安装程序 manual second 欢迎 欢迎使用 新点驱动(青海省版) 3.3 安装程序。 强烈建议您在继续该安装之前,退出所有 Windows 程 席。 如果您有任何其他程序正在运行,请单击"取消",关闭程序,然后再次运行该安装程序。 否则,请单击"下一步"继续。 <返回(B) 下一步(图)> 取消(C) 点击 下一步 10 > , 进入安装。

| P.S. | 新点驱动(青海省版) 安装程序                      |
|------|--------------------------------------|
|      | <b>准备安装</b> 现在您正准备安装新点驱动(青海省版)3.3    |
|      | 现在安装程序已有足够的信息将 新点驱动(青海省版) 安装到您的计算机中。 |
|      | 将使用以下设置:                             |
|      | 安装文件夹: C:\Epoint\新点驱动(青海省版)          |
|      | 快捷方式文件夹: 新点软件\新点驱动(青海省版)             |
|      | 请单击"下一步"继续安装。                        |
|      | < 返回(2) 下一步(2) > 取消(C)               |
| ۲    | 出行助手电子签章,点击 <del>家装</del> (1)        |

行助手 - InstallShield Wizard 行助手 安装程序正在准备 InstallShield Wizard,它可 指导您完成安装过程的其余部分。请稍候。 取消

进入行助手安装过程

| 宁助手 - Install<br><b>欢迎</b><br>修改、修复 | IShield Wizard                                                       |
|-------------------------------------|----------------------------------------------------------------------|
| 欢迎使用<br>个选项。<br>◎ 修改 (92)           | 行助手 安装维护程序。使用此程序可以修改当前的安装。单击下列其中一<br>〕<br>选择要添加的新程序功能或选择要除去的当前已安装功能。 |
| ◎ 修复 œ)                             | 重新安装以前的安装程序安装的所有程序功能。                                                |
| の除去 (&)<br>「<br>nstallShield ―      | 除去所有已安装功能。                                                           |
| ngosamen filelija                   | < 上一步 (B) 下一步 (B) > <b>取消</b>                                        |

# 整个驱动安装完成

| 新点驱动(青海省版) 安装程序 | 安装成功<br>新点驱动(青海省版) 3.3 安装已完成。<br>感谢您选择 新点驱动(青海省版)!<br>请单击"完成"退出该安装程序。 |
|-----------------|-----------------------------------------------------------------------|
|                 | < 返回(b) <b>完成(D)</b> 取消(C)                                            |

# 1.2、 浏览器配置(IE 一键设置小助手)

#### 1.2.1、 Internet 选项

为了让系统插件能够正常工作,请按照以下步骤进行浏览器的配置。

1、打开浏览器,在"工具"菜单→"Internet 选项"

| 文件(F) 编辑(E) 查看(V) 收藏夹(A) | 工具(T) 帮助(H)                                                                   |                                |
|--------------------------|-------------------------------------------------------------------------------|--------------------------------|
| ☆ 收藏夹                    | <b>删除浏览的历史记录(D)…</b><br>InPrivate <b>浏览(I)</b><br>诊断连接问题(C)…<br>重新打开上次浏览会话(S) | Ctrl+Shift+Del<br>Ctrl+Shift+P |
|                          | InPrivate 筛选<br>InPrivate 筛选设置(S)                                             | Ctrl+Shift+F                   |
|                          | 弹出窗口阻止程序(P)<br>SmartScreen 筛选器(T)<br>管理加载项(A)                                 | ,                              |
|                          | 兼容性视图(V)<br>兼容性视图设置(B)                                                        |                                |
|                          | 订阅此源(F)<br>源发现(E)<br>Windows Update(U)                                        | •                              |
|                          | 开发人员工具(1)                                                                     | F12                            |

2、弹出对话框之后,请选择"安全"选项卡,具体的界面如下

图:

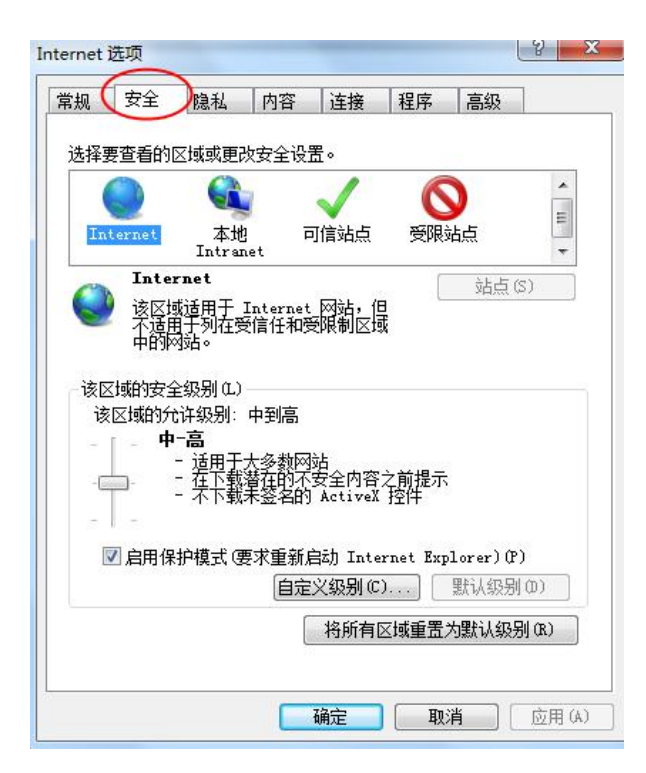

3、点击绿色的"受信任的站点"的图片,会看到如下图所示的 界面:

| 选择             | 要查看的                       | 区域或更改                             | 收安全设                                                            | E.                     | 1111                     | ( Intern             |        |
|----------------|----------------------------|-----------------------------------|-----------------------------------------------------------------|------------------------|--------------------------|----------------------|--------|
| In             | ()<br>ternet               | 本地<br>Intra                       |                                                                 |                        | )<br>受限                  | 站点                   | 送择站点   |
| <b>义</b><br>该[ | 可信:<br>该区扩<br>该区扩<br>区域的安: | 或包含你们<br>没有损害的<br>或中有网站<br>全级别(L) | 新网站。<br>加冈站。<br>占。                                              | 送择市<br>站点≁             | 可信                       | 站点(                  | 57     |
| I              | □启用係                       | 目変入反<br>- 要使用<br>- 要使用<br>計模式()   | 田田市<br>一世<br>一世<br>一世<br>一世<br>一世<br>一世<br>一世<br>一世<br>一世<br>一世 | 单击"自<br>贵,请单<br>韵 Inte | 定义级别<br>击"默认<br>rnet Exp | "<br>级别"<br>lorer)(P | )      |
|                |                            |                                   | (E3.E                                                           | 将所有                    |                          | 为默认级别                | 3] (R) |

4、点击"站点" 按钮,出现如下对话框:

| 该网站添加到区址      | 或(D): |   |          |
|---------------|-------|---|----------|
| 192.168.0.123 | 2     |   | 添加(A)    |
| 验 此处不选→       |       |   |          |
| 19            | n     | 1 | ▲ [删除(R) |
| ht h          | Jom   |   |          |

输入系统服务器的 IP 地址,格式例如:ggzy.weifang.gov.cn,然 后点击"添加"按钮完成添加,再按"关闭"按钮退出。

5、设置自定义安全级别,开放 Activex 的访问权限:

| 規 安全                        | 隐私 内容 连接 程序 高级                                 |
|-----------------------------|------------------------------------------------|
|                             |                                                |
| Internet                    | 本地 可信站点 受限站点<br>Intranet                       |
| ✓ 该区<br>文件<br>该区」<br>该区域的安全 | 或包含您信任对您的计算机或<br>受有损害的网站。<br>或中有网站。<br>全级别 (L) |
| □启用係                        | 点击"自定义级别",注意一<br>定要先选中上面的"受信任<br>的站点"↓         |
|                             | 自定义级别(C) 默认级别(D)<br>将所有区域重置为默认级别(B)            |
|                             |                                                |

①会出现一个窗口,把其中的 Activex 控件和插件的设置全部改为启用。

| Activel                                                                         | ( 控件和插件<br>iveX 控件自动提示                                      | ā        |          |        | •       |
|---------------------------------------------------------------------------------|-------------------------------------------------------------|----------|----------|--------|---------|
| ()<br>()<br>()<br>()<br>()<br>()<br>()<br>()<br>()<br>()<br>()<br>()<br>()<br>( | <sup>祭用</sup><br>启用<br>記为可安全执行期<br>禁用                       | 即本的 和    | 选择启用     | ](共5   | 个 Activ |
| ●<br>● 对オ<br>●<br>●<br>二述                                                       | 目用<br>提示<br>法标记为可安全执行<br>禁用<br>自用<br>提示<br>援利和脚本行为<br>管理员认可 | う即本的 Act | iveX 控件补 | 刀始化并拔  | -       |
| <<br>★重新启动 I                                                                    | III<br>nternet Exploren                                     | r 之后生效   |          | •      |         |
| 置自定义设                                                                           | 置                                                           |          |          |        |         |
| /置为(&):[                                                                        | 中()武认)                                                      |          | •        | 重置(E). |         |
|                                                                                 |                                                             |          |          |        | 1       |

②文件下载设置,开放文件下载的权限:设置为启用。

| 지요<br>[]]                                               |           |    |       |
|---------------------------------------------------------|-----------|----|-------|
| <ul> <li>************************************</li></ul> | 提示        |    |       |
|                                                         |           |    | +     |
| •                                                       | III       |    | •     |
| *重新启动 Internet Exp                                      | plorer 之后 | 生效 |       |
| <b>@</b> 置自定义设置                                         |           |    |       |
| 重置为(R): 中 (默认)                                          |           | •  | 重置(2) |
| -                                                       |           |    | 1.2   |

## 1.2.2、 关闭拦截工具

上述操作完成后,如果系统中某些功能仍不能使用,请将拦截工 具关闭再试用。比如在 windows 工具栏中关闭弹出窗口阻止程序的操 作:

| 删除浏览的历史记录(D)       | Ctrl+Shift+Del |               |
|--------------------|----------------|---------------|
| InPrivate 浏览(I)    | Ctrl+Shift+P   |               |
| 诊断连接问题(C)          |                |               |
| 青年打开 トル別塔合注(0)     |                |               |
| 重新1171工/人内记去时(2)   |                |               |
| InPrivate 筛选       | Ctrl+Shift+F   |               |
| InPrivate 筛选设置(S)  |                |               |
| 弹出窗口阻止程序(P)        | •              | 关闭弹出窗口阻止程序(B) |
| SmartScreen 篩洗器(T) | •              | 弹出窗口阳山程序设置(P) |

# 1.3、 检测工具

### 1.3.1、 启动检测工具

用户可以点击桌面上的新点检测工具图标来启动检测工具。

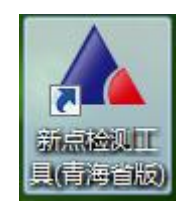

# 1.3.2、 系统检测

| ▲ 检测工具 ( V3.0 )                                                                                 | -      | X       |
|-------------------------------------------------------------------------------------------------|--------|---------|
| 系统检测 控件检测 证书检测 签章检测                                                                             |        |         |
| 建议立即进行系统检测                                                                                      |        | 立即检测    |
| 注册表检测结果                                                                                         | ſ      |         |
| ✓ 系统注册表已解锁,可正常使)                                                                                | Ħ      | 解除锁定    |
| 清除SSL缓存                                                                                         |        |         |
| ✓ SSL缓存已清除,可正常使用                                                                                |        | 立即清除    |
| 清除临时文件                                                                                          |        |         |
| ? 建议立即清除无用的临时文件                                                                                 |        | 清除文件和证书 |
| http://125.72.14.82<br>http://*.epoint.com.cn<br>http://*.qhwszwdt.gov.cn<br>http://10.0.80.120 |        |         |
|                                                                                                 | 设置安全级别 | 加入可信站点  |

该页面主要是进行可信任站点的设置。

如果显示都是"已加入",就证明已经设置成功。

| 站点                      | 是否加入 |
|-------------------------|------|
| http://192.168.200.140  | 已加入  |
| https://192.168.200.145 | 已加入  |
| http://192.168.200.141  | 已加入  |
| httn://192.168.200.142  | 已加入  |

# 1.3.3、 控件检测

| 🔺 检测工具 | 👢 ( V3.0 )  |           | ** [] 24*         |      |
|--------|-------------|-----------|-------------------|------|
| 系统检测   | <b>控件检测</b> | 正书检测 签章检测 |                   |      |
|        | 建议立即进       | 行控件检测     |                   | 立即检测 |
|        | 硬件介质号       |           |                   |      |
|        | 控件检测        | 签章控件      | 版本号: 8.2.0.1002 🗸 | 已安装  |
|        |             | 解密控件      | 版本号: 1.1.7.122 🗸  | 已安装  |
|        |             | 读Key控件    | 版本号: 8.1.0.164 🗸  | 已安装  |
|        | 根证书检测       | JSCA      | ~                 | 已安装  |
|        |             |           |                   |      |

如果以上都是打勾,系统所需要控件都安装完毕了。

其中证书 Key 驱动,需要把您的证书 Key 插好以后才可以检测出来。

| ▲ 检测工具 ( V1            | 1.20)-江苏国泰                                                                                                    | 新点软件有限公司                      | 版权所有                                 |                                                                            |
|------------------------|----------------------------------------------------------------------------------------------------|-------------------------------|--------------------------------------|----------------------------------------------------------------------------|
| 系统检测                   | 控件检测                                                                                                    | 证书检测                          | 签章检测                                 |                                                                            |
| 建<br>● 应用 <sup>3</sup> | i议立即进行:<br>检测                                                                                                    | 空件检测<br>证书key 驱动<br>硬件标识:0075 | ✓ 已经安装<br>5222                       | <u> ②</u> 立 即 检 测                                                          |
| ❷ 控件;                  | <ul> <li>⊘ 控件检测</li> <li>2</li> <li>2</li> <li>3</li> <li>4</li> <li>4</li></ul> |                               | 版本号: 2010.12<br>版本号: 1.0<br>版本号: 1.0 | <ul> <li>✓ 已经安装</li> <li>✓ 已经安装</li> <li>✓ 已经安装</li> <li>✓ 已经安装</li> </ul> |

# 1.3.4、 证书检测

| ( 插好您自    | D证书Key再进行检测!                                                   | 立即地   |
|-----------|----------------------------------------------------------------|-------|
| Windows 🕏 | 2 8 1 m 8 8                                                    | - × - |
| 请选择       | 客户端证书                                                          |       |
|           | 討召标投标<br>返发者: 1965年<br>有效明: 2009/3/27 至 2014/3/1<br>单击此处查看证书蜜性 |       |
|           | 認定者: UNCA<br>有效明: 2009/3/27 至 2014/3/1                         |       |

用户可以点击"立即检测",选择证书,输入 Pin 码,可以检测 该证书 Key 是否可以正常使用。

如果出现以下提示,则表示您的证书 Key 是可以正常使用的,如下图:

| 证书 | ·检测结果:    |      |
|----|-----------|------|
| ~  | DLL初始化成功! |      |
| ~  | 文件签名正确!   |      |
| ~  | 文件签名验证正确! |      |
| ~  | 文件加密成功!   | 检测成切 |
| ~  | 文件解密成功!   |      |
| ~  | 解密文件签名成功! | 确定   |
|    |           |      |

如果出现以下提示,则出错的原因可能是您的证书 Key 驱动没有 装好或者是证书 Key 是无法使用的,需重新安装证书 Key 驱动,或者 马上联系该项目 CA 进行更换。如下图:

| 证书相 | 佥测结果:          |     |                        |
|-----|----------------|-----|------------------------|
| ~   | DLL初始化成功!      | ×   | 检测失败,证书初始化失败!          |
| ×   | 检测失败,文件签名错误!   | 检测工 | <u>д</u>               |
| ×   | 检测失败,文件签名验证错误! |     |                        |
| ×   | 检测失败,文件加密错误!   | 检测  | 失败,您的证书Key可能有问题,请联系更换! |
| ×   | 检测失败,文件解密错误!   |     |                        |
| ×   | 检测失败,解密文件签名错误! |     | 确定                     |
|     |                | -   |                        |

#### 1.3.5、 签章检测

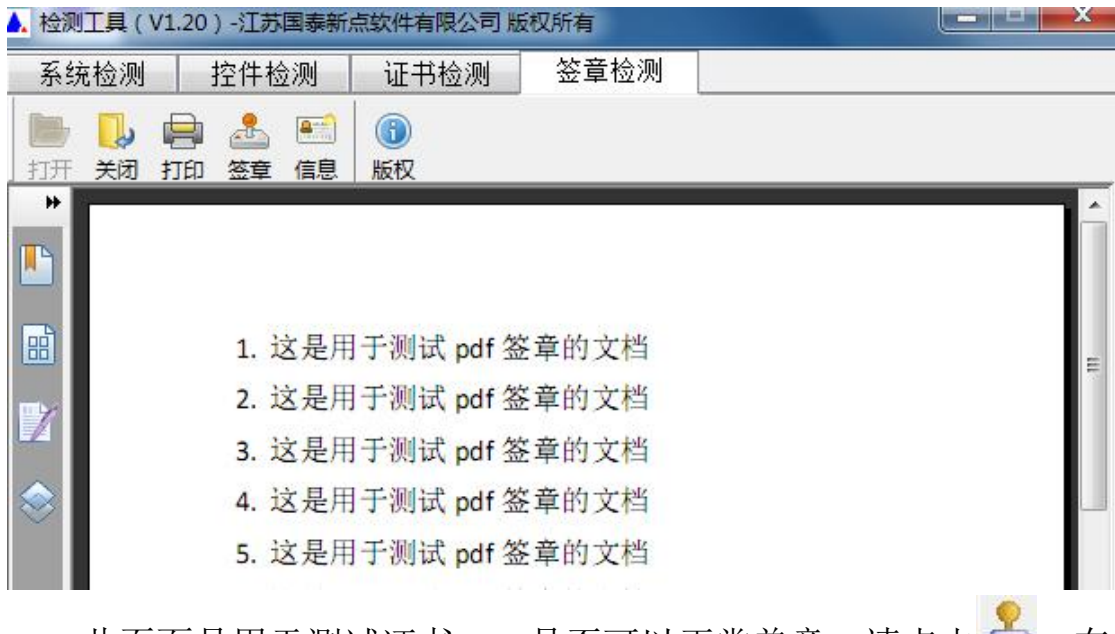

 的密码,点击确定按钮。

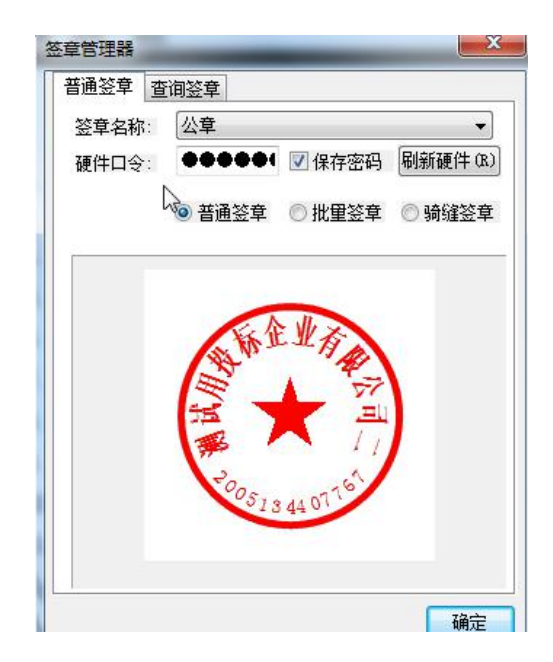

如果能成功加盖印章,并且有勾显示,则证明您的证书 Key 没有

问题。

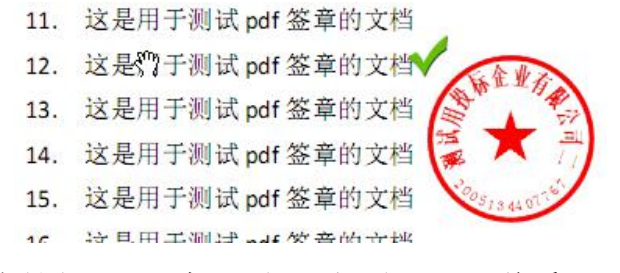

如果出现其他的提示,请及时和该项目 CA 联系。

# 二、矿业权交易竞买人申购操作

## 2.1 会员端登录

打开 IE 浏览器,输入青海省电子招投标公共服务平台网址 (http://111.44.251.34/fwpt/),按回车键进入网站,点击【主体入库】 进入会员端登录页面。

| E C Kat                                                                                                    | p://111.44.             | 251.34/fwpt/ |                           |                 |            |                        |               | 190200                                | - ¢     | 搜索                 |                                                                                             | - م                   | - <b>6</b><br>] က က ( | ×<br>8 🙂 |
|----------------------------------------------------------------------------------------------------|-------------------------|--------------|---------------------------|-----------------|------------|------------------------|---------------|---------------------------------------|---------|--------------------|---------------------------------------------------------------------------------------------|-----------------------|-----------------------|----------|
| <ul> <li>         新点网络协同办公     </li> <li>         文件(F) 编辑(E)     </li> <li>         奇 高海省招标表     </li> </ul> | 公系统V8.0<br>查看(V)<br>段标网 |              | 帮助(H)<br>1省 ▼             | 🥝 醒,请点击查看!      | 您有新消…      | 🥵 青海省公共资源              | 交易服务… ×       | 一 一 一 一 一 一 一 一 一 一 一 一 一 一 一 一 一 一 一 | 资源交易网   |                    | 🥝 有新消息提醒,请点击查看                                                                              | . 🥝 青海省公共资            | 「源交易网                 |          |
| (                                                                                                    |                         | 全国公共<br>青海省电 | 资源交<br>子招标打               | 易平台(青<br>2标公共服务 | 海省)<br>5平台 |                        |               | <b>西宁</b><br>七日天气                     | Ŷ       | <b>今天</b><br>2∼15℃ | 请输入关键字                                                                                      | ٩                     |                       | ^        |
|                                                                                                    | ெ                       | 主体入库         |                           |                 |            | alles and              | RIPA          |                                       | uzer un |                    | 通知公告                                                                                        | 5                     | gia.                  |          |
|                                                                                                    | Ξ                       | 专家登录         |                           | E               | ]          |                        | 1             |                                       |         |                    | 平台系统维护的通知<br>·关于制作电子投标文(                                                                    | 件培训的通知                |                       |          |
| Carlos C.                                                                                                    | Ś                       | 评委抽取         | -                         | 交易平             | 台          | 监督平                    | <sup>26</sup> |                                       |         |                    |                                                                                             |                       | alanda A              |          |
|                                                                                                    | aja                     | C A 认证       | Constanting of the second |                 | 管理         | u <sup>uu</sup><br>里平台 |               |                                       |         | 4                  | A STREET                                                                                    | Ima                   |                       | N. A     |
|                                                                                                    | Ø                       | 联系我们         |                           |                 |            |                        |               |                                       |         |                    |                                                                                             | -                     |                       | 2)<br>   |
|                                                                                                    |                         |              |                           |                 |            |                        |               |                                       |         |                    | )<br>)<br>)<br>)<br>)<br>)<br>)<br>)<br>)<br>)<br>)<br>)<br>)<br>)<br>)<br>)<br>)<br>)<br>) | Tindows<br>"设置"以激活 Wi | ndows,                | 4        |
|                                                                                                    |                         |              |                           |                 |            |                        | -             |                                       |         |                    |                                                                                             |                       |                       | ~        |

点击【CA 登录】使用办理好的 CA 锁会员系统(CA 锁默认密码

为:123456,若已修改则是修改之后的密码)

| 青海省电子招投标交易 | 平台<br>方便 快捷        | 用户登录     CA登录       ① 斎娘入相吟名       ④ 斎娘入昭妈                                                                                                    |
|------------|--------------------|----------------------------------------------------------------------------------------------------|
|            | 安全合规               | <ul> <li>第3820</li> <li>第323</li> <li>第323</li></ul> |
|            | 技术支持: 江苏国泰新点软件有限公司 | 激活 Windows<br>转到"设置"以激活 Windows。                                                                                                    |

# 2.2 矿区申购操作

进入会员系统后,点击【矿区管理】----【矿区申购】,点击想要 申购的矿业权交易项目后方的我要申购 \*\* 按钮进入矿区申购流程。

| 青海省 电            | 1子招    | 投标交易平台                  | 交易乙方              | 号,欢迎您!           |                  |           |                                       | <b>1</b><br>首页 帮 | 2 <b>し</b><br>5 (初 |
|------------------|--------|-------------------------|-------------------|------------------|------------------|-----------|---------------------------------------|------------------|--------------------|
| 🧠 🥦 🌣 🚢 🧐 2018年0 | 04月26日 | 16时21分09秒               |                   |                  |                  |           |                                       |                  |                    |
| 工程业务             |        | 矿区编号:                   | ų, į              | 区名称:             |                  | 报名状态: 报名中 |                                       | Q                | 要素                 |
| 企业终              | 序      | 矿区编号 ≎                  | 矿区名称 ≎            | 报名开始时间 ≎         | 报名截止时间 ≎         | 矿区状态 ≎    | 当前申购状态                                | 矿区详情             | 我要申购               |
| 采购业务             | 1      | 测试探矿权交易标段编号001          | 测试探矿权交易标段名称001    | 2018-04-26 08:00 | 2018-04-27 09:00 | 启动        | 未报名                                   | Q                | ÷.                 |
| 矿区管理             | 2      | 青采网挂[2018]09号           | 治多县曲那滩采砂场         | 2018-04-24 09:00 | 2018-05-22 17:00 | 启动        | 未报名                                   | Q                | · 歩                |
| 前 矿区电购           | 3      | 青采网挂[2018]08号           | 治多县贡萨寺采砂场         | 2018-04-24 09:00 | 2018-05-22 17:00 | 启动        | 未报名                                   | Q                | 僚                  |
| 网员报价             | 4      | 青采网挂[2018]07号           | 班玛县多贡麻乡建筑用砂矿      | 2018-04-24 09:00 | 2018-05-22 17:00 | 启动        | 未报名                                   | Q                | 壶                  |
| □ 报价历史记录         | 5      | 青采网挂[2018]06号           | 班玛县知钦乡康当屋建筑用砂矿    | 2018-04-24 09:00 | 2018-05-22 17:00 | 启动        | 未报名                                   | Q                | 泰                  |
|                  | 6      | 青采网挂[2018]05号           | 班玛县赛来塘镇莫坝沟1号建筑用砂矿 | 2018-04-24 09:00 | 2018-05-22 17:00 | 启动        | 未报名                                   | Q                | 泰                  |
|                  | 7      | 青采网挂[2018]04号           | 班玛县赛来塘镇莫坝沟2号建筑用砂矿 | 2018-04-24 09:00 | 2018-05-22 17:00 | 启动        | 未报名                                   | Q                | 泰                  |
|                  | 8      | 青采出让公告 [2018] 03号       | 班玛县达卡乡建筑用砂矿       | 2018-04-24 09:00 | 2018-05-22 17:00 | 启动        | 未报名                                   | Q                | 墩                  |
|                  | 9      | 黄采网挂 [2018] 003号        | 同仁县双朋西乡还主砂石厂      | 2018-04-20 09:00 | 2018-05-10 17:00 | 启动        | 未报名                                   | Q                | 豪                  |
|                  | 10     | <b>黃采网挂</b> [2018] 002号 | 同仁县保安镇赛加沟1号采石场    | 2018-04-20 09:00 | 2018-05-10 17:00 | 启动        | 未报名                                   | Q                | 幸                  |
| 产权业务             | 11     | 黃采网挂 [2018] 001号        | 同仁县羊直沟石料厂         | 2018-04-20 09:00 | 2018-05-10 17:00 | 启动        | 未报名                                   | Q                | 墩                  |
| 土地拍卖             |        | +                       | 民和县总堡乡总堡村山城沟建筑用砂石 |                  |                  |           | · · · · · · · · · · · · · · · · · · · | ndm@s            | * ~                |
| 投标人信息管理          | 12 🔹   | 4   4   1   / 2   ▶     | н                 |                  |                  |           | 转到"设置"                                | 以激活 Wi 展展        | 12条,共14条           |

2.2.1 阅读《网上挂牌出让矿业权交易规则》

认真阅读《网上挂牌出让矿业权交易规则》,阅读完成后点击【同

| 意                                                                       |
|-------------------------------------------------------------------------|
| 我要伸购 ×                                                                  |
| ▲ 一旦總約保证金裁算時看你完全無受并那會遵守公共被握交易中心¥权使用限,出让文件中的规定和要求,对所有文件均无异议。             |
| 网上挂牌出让矿业权交易规则                                                           |
| 第一章 总 则                                                                 |
| 第一条 为规范网上挂牌出让矿业权行为,维护公开、公平、公正的矿业权交易秩序,根据国土资源部对招标拍卖挂牌出让矿业权规定及有关规范性文件,结   |
| 合我市实际,制定本规则。                                                            |
| 第二条 以网上挂牌方式出让全市范围内的矿业权的,适用本规则。                                          |
| 第三条 本规则所称网上挂牌出让矿业权(以下简称网上挂牌出让),是指我市国土资源管理部门利用互联网作交易载体,在网上挂牌出让矿业权系统(以下   |
| 简称网挂系统)发布挂牌出让公告,并将拟出让矿区的交易条件在网挂系统上发布,通过网挂系统接受党买人的党买申请、报价并更新挂牌价格,根据挂牌期限截 |
| 止时的网上报价结果或者网上竟价结果确定竟得人的方式。                                              |
| 第四条 网上挂牌出让由我市国土资源管理部门组织实施。具体工作由公共资源交易中心(以下简称交易中心)承办。                    |
| 市级网挂系统和硬件设备的管理维护由公共资源交易中心(以下简称交易中心)负责,并由信息中心保证系统的安全稳定运行。                |
|                                                                         |
| 第五条 中华人民共和国境内具有独立法人资格的企业,除法律、法规另有规定外,均可通过网挂系统参加我市范围内的网上挂牌出让             |
| 动前,应提供真实有效的信息申请办理数字证书,数字证书办理程序按网挂系统公布的《数字证书办理指南》。                       |
| 第六条 网挂系统由信息发布、竞买申请、网上报价、网上限时竞价、结果公示等部分组成。                               |
| 第七条 知晓申请人、竞买人信息的单位和个人,不得泄露与申请人、竞买人和网挂系统有关的信息。                           |
|                                                                         |

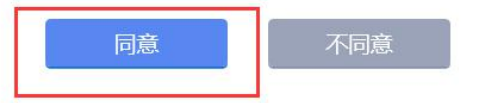

## 2.2.2 选择竞买方式

竞买方式为【单独申请】和【联合申请】(因青海省目前竞买一

般为单独申请,请竞买人根据竞买需要选择竞买方式)

单独申请: 竞买人单独对竞价项目进行申购竞价操作。

联合申请: 竞买人联合其他企业对竞价项目进行申购竞价操作,

| 从不无以了上往无状口(平)又小。 |
|------------------|
|------------------|

| 战要申购          |           | ×                                |
|---------------|-----------|----------------------------------|
| 矿区编号:测试探矿权交易标 | 示段编号001   | 服务器当前时间: 2018-04-26 16:32:52 ^   |
|               |           | 梁申请书 ──── 报名成功                   |
| • 请选择竞买方式     |           |                                  |
|               |           |                                  |
|               | 单独申请 联合申请 |                                  |
|               |           | 激活 Windows<br>转到"设置"以激活 Windows。 |

确认竞买方式:在确定竞买方式无误的情况下,点击【确定】按 钮。

| 确认 |                         | ×     |
|----|-------------------------|-------|
| ?  | 系统将清除联合体申请信息,您确认<br>申请? | 、选择单独 |
|    | 确定                      | 取消    |

# 2.2.3 是否成立新公司

系统提供了【成立公司】和【不成立公司】两个选择,因能够参 加矿业权申购的单位均以企业身份已经完成了企业诚信库入库操作, 故选择【不成立公司】

| 我要申购                                               |                                                                                       | •                                | \$ |
|----------------------------------------------------|---------------------------------------------------------------------------------------|----------------------------------|----|
| 矿区编号:测试探矿权交易标段编号001                                |                                                                                       | 服务器当前时间:2018-04-26 16:36:46      | ^  |
| <b>刻读报名规则 ────────────────────────────────────</b> | 方式     →     读得是否成立新公司     →     申请人信息地写       方式     →     成立新公司中期     →     與写夯灭申请书 | →报名成功                            |    |
| • 请选择是否成立新公司                                       |                                                                                       |                                  |    |
|                                                    |                                                                                       |                                  |    |
|                                                    |                                                                                       | 激活 Windows<br>转到"设置"以激活 Windows。 | ~  |

确认是否成立公司:在确定无误的情况下,点击【确定】按钮。

| ? | 系统将清除<br>立新公司? | 新公司申请信 | 1息,您确认 | 选择不成 |
|---|----------------|--------|--------|------|
|   |                |        |        | 1    |

#### 2.2.4 申请人信息填写

系统会从企业诚信库中获取单位的相关信息,如申请人信息有不 完整的,可在申请人信息填写步骤进行完善,例如:下图示例中地址 一栏没有信息,则需要将企业地址填写进去。

然后点击下一步,并进行确认。

| 我要申购                                                                                        |               | 1                               | × |
|---------------------------------------------------------------------------------------------|---------------|---------------------------------|---|
| 矿区编号:测试探矿权交易标段编号001                                                                         | 服务器当前时间:      | 2018-04-26 16:42:39             | 1 |
|                                                                                             | →报名成功         |                                 |   |
| 不成立新公司声明<br>我们经验商,决定在竟得 <b>会号为测试探矿权交易标准会号001</b> 的矿区开采权后,不成立新公司进行开发建设:                      |               |                                 |   |
|                                                                                             | 祥を人           | 法人份事                            |   |
| 1         測试一冊         12345678-0         企业         13212341234                            | 测试一号          | 测试一号                            |   |
|                                                                                             |               |                                 | ĺ |
| 上一步                                                                                         |               |                                 |   |
|                                                                                             | 激活 V<br>转到"设置 | <b>/indows</b><br>劉心激活 Windows。 |   |
|                                                                                             |               |                                 |   |
| 我要申购                                                                                        |               |                                 | × |
| 矿区编号:测试床矿权交易标员编号001                                                                         | 服劳蕾当时时间:      | 2018-04-26 16:43:00             | 1 |
| ●淡版名规则 → 逸居会灭方式 - ↓ 英语显在成立新公司 + 中诸人信息转写 + ↓ 英语完灭申请书 - ↓ 成立新公司申明 - ↓ 成立新公司申明 - ↓ 成立新公司申明 - ↓ | →报名成功         |                                 |   |
| 天成立新公司市图                                                                                    |               |                                 |   |
| 我们经协商,决定在竞唱编号为 <b>测试探矿权交易标段编号001</b> 的矿区开采权后,不成立新公司进行开发建设:                                  |               |                                 |   |
| 序         名称         统一社会信用代码         关型         电话         地址                              | 联系人           | 法人代表                            |   |
| 1 測试 号 12345678-0 企业 13212341234 测试地址                                                       | 测试一号          | 测试一号                            |   |
| 上一步                                                                                         |               |                                 |   |
|                                                                                             | 激活 W<br>转到"设置 | /indows<br>f"以激活 Windows。       | , |
| 确认     ×                                                                                    |               |                                 |   |
|                                                                                             |               |                                 |   |
| 您确认选择填写竞买申请书?                                                                               |               |                                 |   |
| 确定取消                                                                                        |               |                                 |   |

#### 2.2.5 填写竞买申请书

申请人确认竞买申请书内容<mark>(因省矿业权交易中心还未提供最新</mark> 版的竞买申请书内容,故目前为止系统中的竞买申请书仅为申购流 程,无需过多关注内容,待后期新版内容确定后再行关注)

| 我要申购                                                                                                    |                                              | × |
|----------------------------------------------------------------------------------------------------|----------------------------------------------|---|
| 矿区编号:测试探矿权交易标段编号001                                                                                                    | 服务器当前时间:2018-04-26 16:46:11                  | ^ |
| 阅读服名规则 → 这指充实方式 - → 建得是百成立新公司 - → 申请人信息暗写 - → 自写高实申请书 → 就合申请申明 - → 成立新公司中期 - → 自写高实申请书 -                                                                                                    | →报名成功                                        |   |
| び<br>立<br>近<br>立<br>校<br>上<br>校<br>上<br>校<br>上<br>校<br>上<br>校<br>上<br>校<br>王<br>校<br>一<br>本<br>校<br>二<br>校<br>日<br>市<br>一<br>七<br>代<br>一<br>校<br>一<br>本<br>の<br>一<br>本<br>の<br>一<br>の<br>一<br>の<br>一<br>の<br>一<br>の<br>一<br>の<br>一<br>の<br>一<br>の<br>一<br>の<br>一<br>の<br>一<br>の<br>一<br>の<br>一<br>の<br>一<br>の<br>一<br>の<br>一<br>の<br>一<br>の<br>一<br>の<br>一<br>の<br>一<br>の<br>一<br>の<br>一<br>の<br>一<br>の<br>一<br>の<br>一<br>の<br>一<br>の<br>の<br>一<br>の<br>の<br>の<br>の<br>の<br>の<br>の<br>の<br>の<br>の<br>の<br>の<br>の |                                              |   |
| 经认真阅读编号为测试探矿权交易标段编号001矿区的 挂牌 出让文件, 我方完全接受升展意通守你方回士运额小业权 挂牌 出让文件中的规定和要求,对所有文件均无异议,我方现正式申请参加你方子<br>2018/04/25 68:00至2018/04/27 08:00通过超终方士举示的 通过增数性现                                                                                                    | 激活 Windows<br><sup>转到"设置"</sup> 以激活 Windows。 | ~ |

若确认无误,申请人可点击【申请】进行竞买申请书确认操作

|        |            | <b>持</b> | 此申请和承诺。<br>申请人: <u>测试—号</u> 法定代表人: <u>测试—号</u> 联系人: <u>测试—号</u> 地址: <u>测试地址</u> 电话: 13212341234 申请时间: 2018-04-261 | 6:43              |         |    |
|--------|------------|----------|----------------------------------------------------------------------------------------------------|-------------------|---------|----|
|        | 电子件名称      |          | 电子件列表(点击查看)                                                                                                    | 电子件管理             |         | 说明 |
| 报名所需文件 | (*)要求报名的文件 | 无电子件     |                                                                                                    | 电子件管理             | 要求报名的文件 |    |
|        |            | 王由之仲     |                                                                                                    | (1) 7 (4) (4) (1) | 招待或注意事業 |    |

若上一步中信息需要修改,则可点击【上一步】回到上一步进行 申请人信息修改。

| 购      |                     |      |                                       |                                                                             |            |         |           |
|--------|---------------------|------|---------------------------------------|-----------------------------------------------------------------------------|------------|---------|-----------|
|        |                     |      | 弗爾和承诺。 申请人: 法定代表人: 联系人: 地址: 电话: 申请时间: | 测试一号<br>测试一号<br>测试一号<br>测试地址<br>13212341234<br>2018-04-26 16:4 <sup>2</sup> | 3          |         |           |
|        |                     |      | <mark> _</mark>                       | 上一步 申 请                                                                     |            |         |           |
|        | 电子件名称               |      | 电子件列表(点击查看                            | 上一步 申 请<br>i)                                                               | 电子件管理      |         | 说明        |
| 报名所需文件 | 电子件名称<br>(*)要求报名的文件 | 无电子件 | 电子件列表(点击查看                            | 上一步 申 请<br>)                                                                | 电子件管理电子件管理 | 要求报名的文件 | <b>说明</b> |

#### 2.2.6 报名成功

申请人确认完毕竞买申请书后,则报名已经成功,需要申请人对 报名信息进行确认,点击【确认】按钮即可。备注:竞买号在保证金 缴纳完成后才能查看到,目前保证金缴纳是在线下进行缴纳的,则需 要竞买人在缴纳完保证金后带上银行返回的回执单到当地交易中心 进行保证金缴纳现场确认操作,只有现场确认后才能在竞价开始后进 入竞价流程。

| 我要申购   |                                           | × |
|--------|-------------------------------------------|---|
|        | 阅读报名规则 → 选择竞奖方式 → 联合申请申明 → 超写竞奖申请书 → 报名成功 | ^ |
|        |                                           |   |
| • 报名信息 |                                           |   |
| 矿业权编号  | 测试探矿权交易标段编号001                            |   |
| 矿业权名称  | 测试探矿权交易标段名称001                            |   |
| 联系人    | <b>測试号</b>                                |   |
| 联系方式   | 13212341234                               |   |
| 报名时间   | 2018-04-26 16:48:17                       |   |
| 竟买号    | 清缴纳保证金后查看!                                |   |
|        |                                           |   |
|        |                                           |   |
|        | 确认 激活 Windows<br>转到"设置"以激活 Windows,       | ~ |

#### 2.2.7 矿区详情查看

在申购流程结束后, 竞买人可点击【矿区详情】下面的查看 Q 按 钮进行矿区详情的查看操作, 矿区详情里面包含了矿业权交易挂牌信 息及保证金信息等。

| A A                                                                                                    |                                                                                                    | CD+C4/AC456                                                                 |                                                                                                    |                                                                               |                                                                                    |                                                                                             |                                                                                                    |                                                             |                  |
|----------------------------------------------------------------------------------------------------|----------------------------------------------------------------------------------------------------|-----------------------------------------------------------------------------|----------------------------------------------------------------------------------------------------|-------------------------------------------------------------------------------|------------------------------------------------------------------------------------|---------------------------------------------------------------------------------------------|----------------------------------------------------------------------------------------------------|-------------------------------------------------------------|------------------|
| ♀                                                                                                    | 04月26日                                                                                                    | 6时51分51秒                                                                    |                                                                                                    | 1157 (2 H)                                                                    | _                                                                                  | 10.00 Junio 10                                                                              | (2.th                                                                                                  |                                                             | 107.255          |
| *业业务                                                                                                    | _                                                                                                    | 9 区编号:                                                                      |                                                                                                    | 9 区省标:                                                                        |                                                                                    | 版合环念: 版                                                                                     | 344 ·                                                                                                  | 4                                                           | 援东               |
|                                                                                                    | 序                                                                                                    | 矿区编号 ≎                                                                      | 矿区名称 ≎                                                                                                    | 报名开始时间 ≎                                                                      | 报名截止时间 ≎                                                                           | 矿区状态♀                                                                                       | 当前申购状态                                                                                                 | 矿区详情                                                        | 我要               |
| <br>区管理                                                                                                    | 1                                                                                                    | 测试探矿权交易标段编号001                                                              | 测试探矿权交易标段名称001                                                                                                    | 2018-04-26 08:00                                                              | 2018-04-27 09:00                                                                   | 启动                                                                                          | 已报名                                                                                                    | Q                                                           | 1                |
| 亡反由购                                                                                                    | 2                                                                                                    | 青采网挂[2018]09号                                                               | 治多县曲那濉采砂场                                                                                                    | 2018-04-24 09:00                                                              | 2018-05-22 17:00                                                                   | 启动                                                                                          | 未报名                                                                                                    | , u                                                         | 1                |
| 同気振介                                                                                                    | 3                                                                                                    | 青米网挂[2018]08号                                                               | 治多县页萨安米砂场                                                                                                    | 2018-04-24 09:00                                                              | 2018-05-22 17:00                                                                   | 后初                                                                                          | 未报名                                                                                                    | Q                                                           | :5               |
| 最价历史记录                                                                                                    | 4                                                                                                    | 青采网挂[2018]07号                                                               | 批均县多页麻乡建筑用砂矿<br>1000月40日(東北 日本市 1004日)                                                                                                    | 2018-04-24 09:00                                                              | 2018-05-22 17:00                                                                   | 启动                                                                                          | 未报名                                                                                                    | Q                                                           |                  |
|                                                                                                    | 5                                                                                                    | 青采网挂[2018]06号                                                               | 班均县和钦多康马座建筑用砂矿                                                                                                    | 2018-04-24 09:00                                                              | 2018-05-22 17:00                                                                   | 启动                                                                                          | 未报名                                                                                                    | 4                                                           | 3                |
|                                                                                                    | 0                                                                                                    | 青米网挂[2018]05号<br>事ぶ回注(2018)05号                                              | 加円会義米増損実以泊1号運筑用                                                                                                    | 2018-04-24 09:00                                                              | 2018-05-22 17:00                                                                   | 周初                                                                                          | 木根石                                                                                                    | 9                                                           | 3                |
|                                                                                                    | /                                                                                                    | ■米网注[2018]04号<br>事業(1)(1)(1)(1)(1)(1)(1)(1)(1)(1)(1)(1)(1)(                 | 町円云義木塘镇民坝192号運取用                                                                                                    | 2018-04-24 09:00                                                              | 2018-05-22 17:00                                                                   | 后刘                                                                                          | 木拔石                                                                                                    | 0                                                           | 1                |
|                                                                                                    | 0                                                                                                    | □ 用未山社公吉 [2018] 03号<br>並ぶ回井 (2018) 003号                                     | ロ内会ど下ダ連巩州が今                                                                                                    | 2018-04-24 09:00                                                              | 2018-05-22 17:00                                                                   | 启动                                                                                          | 木妆石                                                                                                    | 9                                                           | 2                |
|                                                                                                    | 10                                                                                                    | ★采約注 (2016) 003号                                                            | 同に本外的ロタビエジロ/                                                                                                    | 2018-04-20 09:00                                                              | 2018-05-10 17:00                                                                   | 白羽                                                                                          | 木取白                                                                                                    | 0                                                           | 2                |
| 初业务                                                                                                    | 11                                                                                                    | 黄采网柱 (2018) 002号                                                            | 同仁县关百次万科厂                                                                                                    | 2018-04-20 09:00                                                              | 2018-05-10 17:00                                                                   | 自初                                                                                          | 未报告                                                                                                    | 0                                                           | 4                |
| TY 1177                                                                                                    |                                                                                                    | Machile (2010) 0019                                                         | NOL 24 - 12/3 (414)                                                                                                    | 2010 04 20 05:00                                                              | 2010/05/10/11:00                                                                   | 2-1-4-2                                                                                     | Photo Real                                                                                             | -                                                           |                  |
| 地拍卖<br>标人信息管理<br><sup>情</sup><br>得测试网仰交易闲                                                                                                    | 12 ·                                                                                                    | ₩ ◀ 1 /2 ▶                                                                  | 民和最总堡乡总堡村山城沟建筑用<br>N C                                                                                                    | 1000日                                                                         |                                                                                    |                                                                                             | · 法然于 V<br>转到"设置<br>服务器当前时                                                                             | <del>Vindows</del><br>置"以激活 wi帮<br>啊: 2018-04-2             | 克 12 年<br>6 16:5 |
| 地拍卖<br>标人信息管理<br>情                                                                                                    | 12 ·                                                                                                    | ₩ 4 1 /2 >                                                                  | 民和長急堡乡急堡村山城沟建筑用<br>N   C                                                                                                    | 砂石                                                                            |                                                                                    |                                                                                             | · 法发告 V<br>转到"设备<br>服务器当前时                                                                             | <del>Vindows</del><br>置"以激活 wi帮<br><b>师: 2018-04-2</b>      | 瓦 12 年<br>6 16:5 |
|                                                                                                    | 12 ×<br>段编号001                                                                                                    | (★ ▲ 1 /2 )                                                                 | 民和泉台堡乡台堡村山城沟建筑理<br>ト   C<br>京台湖                                                                                                    | 1805<br>                                                                      | 问题                                                                                 |                                                                                             | · 滅活 V<br>转到"段<br>服务器当前因                                                                               | <del>Vindoのs</del><br>置"以動活 Wi梗<br>師: 2018-04-2             | 页 12 笄<br>6 16:5 |
| 2016年<br>1993年<br>1993年<br>1993年<br>1993年<br>1993年<br>1993年<br>1993年<br>1995年<br>1995<br>1995 | 12 ·<br>段编号001<br>•<br>公告发布<br>年04月26日08                                                                                                    |                                                                             | 民和泉急堡乡島堡村山城沟建筑理<br>トレーで<br>窓台期<br>強(日由窓の开始)<br>ロメリア目の家100分                                                                                                    | 189-石<br>189-石<br>189-西山<br>189-西山<br>199-日<br>2018年04月28日の時100分              | 问期<br>                                                                             | )<br>)<br>)<br>)<br>)<br>)<br>)<br>)<br>)<br>)<br>)<br>)<br>)<br>)<br>)<br>)<br>)<br>)<br>) | 1                                                                                                    | Vindovℜ<br>雪心激活 wi椰<br>師: 2018-04-2<br><sup>34</sup> 分      | 页 12 弃<br>6 16:5 |
| 0.0050<br>地格交<br>林人信息管理<br>勝<br>8号:激試解 税交易柄<br>2018                                                                                                    | 12 ·<br>段编号001<br>文告发布<br>年04月26日08                                                                                                    | (4 《 1 / 2 ▶<br>中服用<br>2018年<br>封月                                          | 民和泉急堡乡急堡村山城沟建筑理<br>ト C<br>現台間<br>(現在自我的开始)<br>(取ら日自我的开始)<br>(取ら月27日の30100分)                                                                                                    | 1895石<br>                                                                     | 回题<br>2018B04月22<br>② 竟买保证金                                                        | <u>東</u><br>利用給<br>旧の98130分                                                                 | · 微活 V<br>转到"设置<br>账务器当前的<br>問题<br>                                                                    | Vindows<br>雪心激活 wi梗<br>师: 2018-04-2<br>34分                  | 瓦 12 并<br>6 16:5 |
| 地相交<br>标人信息管理<br>勝<br>号:洲紅琛 収交易柄<br>2018<br>① 距自由克<br>0                                                                                                    | 12 •<br>設編号001                                                                                                    | ения<br>ения<br>2018<br>16 вт 05                                            | R和泉色道夕ら温村山城内建筑理<br>ト C                                                                                                    | 1895石<br>1895日<br>1895日に行由完約面上)<br>2018年04月28日09世009                          | 19月<br>2018年04月22<br>●<br>●<br>●<br>●<br>●<br>●<br>●<br>●<br>●<br>●<br>●<br>●<br>● | <u>те</u><br>лтна<br>цоязор                                                                 | ···波法子 V<br>转到"03<br>服务器当前附<br>服务器当前的<br>意的结束<br>2018年04月28日999<br>2018年04月28日999                      | VindovQs<br>■"以動きwi帮G<br>Min: 2018-04-2<br><sup>134</sup> 分 | 页 12 条<br>6 16:5 |
| 地格交<br>地格交<br>橋<br>橋<br>電子:洲紅琛町収交易柄<br>2018<br>① 距自由克<br>〇<br>㎡ 医自由克                                                                                                    | 12 •<br>23<br>23<br>24<br>25<br>25<br>25<br>25<br>25<br>25<br>25<br>25<br>25<br>25                                                                   | ■<br>■<br>■<br>■<br>16 时 05<br>■<br>16 時 05                                 | R和泉色達多色星村山城内建筑理<br>N C<br>取約開<br>取合用<br>分<br>03<br>秒<br>03<br>秒                                                                                                    | 務9石<br>                                                                       | <sup>63勝</sup><br>2018年04月22<br>② 寛买保证金                                            | 應<br>)<br>)<br>)<br>)<br>)<br>)<br>)<br>)<br>)<br>)<br>)<br>)<br>)                          | ···波斯子 V<br>转到"说到<br>服务器当前的<br>對應<br>                                                                  | Vindoŵs<br>雪"以動活 wi 概<br>顶门: 2018-04-20<br>34分              | ā 12条            |
| 地相交<br>地相交<br>林人信息管理<br>勝<br>2018<br>2018<br>2018<br>2018<br>の<br>の<br>部区編号<br>部区編号                                                                                                    | 12 ·<br>段编号001<br>•<br>一<br>公告发传<br>年04月26日08<br>於开始的<br>天<br>·<br>·<br>·<br>·<br>·<br>·<br>·<br>·<br>·<br>·<br>·<br>·<br>·<br>·<br>·<br>·<br>·<br>· | ■<br>■<br>■<br>■<br>16 时 05<br>■<br>16 時 05<br>■<br>16 時 05<br>■<br>16 時 05 | R和泉色達乡色星村山城内建筑理<br>N C                                                                                                    | 389石<br>                                                                      | 回期<br>2018年04月22<br>② 寛买保证金                                                        | 應<br>)<br>)<br>)<br>)<br>)<br>)<br>)<br>)<br>)<br>)<br>)<br>)<br>)                          | ···波斯子 V<br>转到"说到<br>服务器当前的<br>對應<br>                                                                  | Vindoŵs<br>雪"以動活 wi 概<br>顶门: 2018-04-20<br>34分              | 瓦 12 第           |
| 地柏交<br>地柏交<br>林人信息管理<br>勝<br>2018<br>2018<br>2018<br>2018<br>2018<br>2018<br>2018<br>2018                                                                                                    | 12 ・<br>2 ・<br>2 ・<br>2 ・<br>2 ・<br>2 ・<br>2 ・<br>2 ・                                                                                                |                                                                             | R和泉色塗乡色塗村山城内建筑理<br>ト C                                                                                                    | 1895石                                                                         | <sup>6月開</sup><br>2018年04月22<br>② 寛実保证金                                            |                                                                                             | ····波斯子 V<br>转到"设置<br>服务器当前时<br>器师<br>2018年04月28日09月<br>0 万元<br>2018-04-27 09:00:00                    | Vindoŵs<br>智心的声wi朝<br>11间: 2018-04-20<br>34分                | 表 <del>以</del> 条 |
|                                                                                                    | 12 ·<br>24<br>24<br>24<br>24<br>24<br>24<br>24<br>24<br>24<br>24                                                                                     | ・・・・・・・・・・・・・・・・・・・・・・・・・・・・・                                               | R和泉急堡乡急堡村山城沟建筑理<br>ト C<br>現台間<br>(和日本の)<br>第40日<br>第40日<br>第<br>第<br>第<br>第<br>第<br>第<br>第<br>第<br>第<br>第<br>第<br>第<br>第<br>第<br>第<br>第<br>第<br>第<br>第 | 1895日<br>1月時間加上(日由泉が高山)<br>2018年04月28日0年000)<br>2018-04-28 05:00:00<br>勝切开戸根行 | ◎周<br>2018年04月22<br>● 竟买保证金                                                        | ()<br>()<br>()<br>()<br>()<br>()<br>()<br>()<br>()<br>()                                    | ····波方下 V<br>转到"设置<br>服务器当前的时<br>器师<br>2018年04月28日099<br>0万元<br>2018-04-27 09:00:00<br>432231127765548 | Vindoŵs<br>智心激光 wi 概<br>师: 2018-04-29<br>34分                | 6 16:5           |

# 三、矿业权交易竞买人竞价操作

竞买人矿区申购流程完毕且现场保证金确认完毕,在挂牌开始后 竞买人可进入竞价操作流程。

点击【矿区管理】---【网员竞价】选择对应竞价项目点击后面的 操作按钮 进入竞价流程。

| 青海省 电            | 子招    | 投标交易平台        | 交易乙方 | 测试一号,欢迎您!     |           |                    | l                   | <b>?</b><br>领 帮助 | U<br><sub>关闭</sub>           |
|------------------|-------|---------------|------|---------------|-----------|--------------------|---------------------|------------------|------------------------------|
| - 🡒 🌣 🗳 🥴 2018年0 | 4月26日 | 17时43分26秒     |      |               |           |                    |                     |                  |                              |
| 工程业务             |       | 矿区编号:         |      | 矿区名称:         | 竟价状态:     | 竟价中                |                     | Q搜索              |                              |
| 企业业务             | 度     | 矿区编号 ↔        |      | 矿区名称 ☆        | -<br>記約公0 | a <del>,</del> , ≎ | 意伦戴山时间              | 意伦状态             | 摄作                           |
| 采购业务             | 1     | 测试矿业权编号0098   |      | 测试矿业权多称0098   | 10        | 10                 | 2018-04-26 18:00:00 | 正在意价             | 商                            |
| 土地拍卖             | 2     | 矿权寛价新测试       |      | 矿权宽价新测试       | 5         | 5                  | 2018-03-12 08:00:00 | 正在竟价             | 1                            |
| 产权业务             | 3     | 矿权项目测试0211标段— |      | 矿权项目测试0211标段— | 2         | 1                  | 2018-03-10 08:00:00 | 正在竟价             | -                            |
| 矿区管理             |       |               |      |               |           |                    |                     |                  |                              |
| 📋 矿区申购           |       |               |      |               |           |                    |                     |                  |                              |
| 自 网员报价           |       |               |      |               |           |                    |                     |                  |                              |
| 目 报价历史记录         |       |               |      |               |           |                    |                     |                  |                              |
| S PALKE          |       |               |      |               |           |                    |                     |                  |                              |
|                  |       |               |      |               |           |                    |                     |                  |                              |
|                  |       |               |      |               |           |                    |                     |                  |                              |
|                  | 44    | 6 m           |      |               |           |                    | 激活 Win              | dows             | 1 8 # 1 8                    |
| 投标人信息管理          | 11 •  |               | N C  |               |           |                    | 转到"设置"以             | 激活 Winttow       | <u>т</u> ж, <del>н</del> з ж |

# 3.1 阅读《电子竞价分享告知及接受确认书》

请认真阅读《电子竞价风险告知及接受确认书》内容,同意后点 击【同意】按钮

| 阅读协议 | X                                                                                                    |          |
|------|----------------------------------------------------------------------------------------------------|----------|
|      | ALC: NOT ALC: NOT ALC | $\geq$   |
|      | 电子竞价风险告知及接受确认书                                                                                                    |          |
|      | 3、不可抗力因素导致的风险:诸如地震、火灾、水灾、战争等不可抗力因素导致电子竟价系统的瘫痪、交易的停止;电子交易所无法控制和不可预测的系统故障、<br>通讯故障、电力故障也可能导致电子竟价系统非正常运行甚至瘫痪,这些会使您的交易无法顺利进行和成交。                                                                                                    | ^        |
|      | 4、时间风险:由于整个竟价过程时间均以系统服务器时间为准,如忽所参照的时间(如手表或电脑终端显示时间)与系统服务器时间不一致,可能导致无法正常参与交易。                                                                                                    |          |
|      | 5、其他风险:田子您的密码失觉、操作不当、投资决策失误导展因可能使您发生亏损,该预失将田您目行承担,在您进行电子竟价中他人增予您的获利保证或不发<br>生亏损的任何承诺都是没有根据的,类似的承诺不会减少您发生亏损的可能。<br>结别规元:你应当规程自真的经济亦力和心理承受能力让直制完齐价投资等。我们并不能揭示参与由子齐价的全部风险。你变必有速程的认识                                                                                                    |          |
|      | 「初加速が、その近当時には「考加さな」をプロセンを支配が必要が正ちが「たいまや時、ないがインをつか」をがいうエキが必須、そのをプロ得趣は少に。                                                                                                    | ~        |
|      | ☑ 我已看过,并同意《电子竞价风险告知及接受确认书》                                                                                                    |          |
|      | 不同意                                                                                                    | indows . |

# 3.2 竞价系统页面

| 测试矿业权名称0098【竞价人编号: 0004】                          | <b>&amp;</b> 竞价家数: 1/2 |
|---------------------------------------------------|------------------------|
| <e<br>当前状态: 正在竞价 标曲时间: 2018-04-26 17:45:46</e<br> | 网络状况: all              |
| ④ 距延时竟价开始: 00 天 00 时 14 分 14 秒                    |                        |
| 当前最高价格: 万元<br>当前最高价竟价人:                           |                        |
| 起始价 1倍 2倍 3倍 4倍                                   | 5 倍                    |
| 100.00                                            | 万元                     |
| 快速报价 委托报价 提交报价                                    | 激烈                     |
| 💬 【重要提示】 竟价时间以服务器时间为准                             | 转到<br><b>:■</b>        |

展开更多按钮:点击竞价系统页面左上角的展开更多按钮 <sup>▲</sup> 展 开竞价概况和竞价记录功能,可以查看到本竞价项目的概况信息和竞 价记录信息。

| 测试矿业权名称0098【竞价人编号: 0004】               | <b>&amp;</b> 竞价家数: 1/2 |
|----------------------------------------|------------------------|
| ★ 当前状态: 正在竟价 标曲时间: 2018-04-26 17:46:12 | 网络状况: all              |
| ④ 距延时竟价开始: 00 天 00 时 13 分 48 秒         |                        |
| <mark>当前最高价格</mark> : 万元<br>当前最高价竞价人:  |                        |
| 起始价 1倍 2倍 3倍 4倍                        | 5 倍                    |
| 100.00                                 | 万元                     |
| 快速报价 委托报价 提交报价                         | <b>介</b><br>激活         |
| 💬 【重要提示】竟你时间以服务器时间为准                   | 转到<br><b>:■</b>        |

| 测试矿业权名称0098【竞价人编号: 0004】                                | <b>&amp;</b> 竞价家数: 1/2                           |
|---------------------------------------------------------|--------------------------------------------------|
| 竟价概况                                                    | 三→<br>当前状态: 正在竟价 标曲/间: 2018-04-26 17:46:39 网络状况: |
| 开始时间: 2018-04-26 8:00<br>起 始 价: 100.00 万元               | ◎ 距延时竟价开始: 00 天 00 时 13 分 21 秒                   |
| 竞价方式: 加价<br>竞价阶梯: 2.00 万元                               | 当前最高价格: 100.00 万元                                |
| 延时周期: 240秒<br>报价记录 IIII IIII IIIII IIIII IIIIIIIIIIIIII | 当前最高价壳价人: 0004                                   |
| 2 0004 100.00 17:46:37.700                              | 1倍 2倍 3倍 4倍 5倍 6倍                                |
|                                                         | 100.00 万元                                        |
|                                                         | 快速报价 委托报价 提交报价                                   |
| 💬 【重要提示】 竟价时间以服务器时间为准                                   | 重要提示: 报价成功! 报价为: 100.00万元。                       |

3.3 挂牌竞价期

3.3.1 快速报价

快速报价:快速报价是在上一次报价的基础上加一倍的竞价阶梯 进行的快速报价功能。

| 测试矿业权名称0098【竞价人编号: 0004】          | & 竞价家数:1/2                                           |
|-----------------------------------|------------------------------------------------------|
| 竟价概况                              | 三・<br>当前状态: 正在竟价 标曲词: 2018-04-26 17:46:56 网络状况: ↓III |
| 开始时间: 2018-04-26 8:00<br>起        | © 距延时竟价开始: 00 天 00 时 13 分 04 秒                       |
| 竞价方式:加价                           |                                                      |
| 竞价阶梯: 2.00万元                      | 当前最高价格: 100.00 万元                                    |
| 延时周期: 240秒                        | 当前最高价竞价人: 0004                                       |
| 报价记录 ⊨                            |                                                      |
| <b>2</b> 0004 100.00 17:46:37.700 | 1倍 2倍 3倍 4倍 5倍 6倍                                    |
|                                   | 100.00 万元                                            |
|                                   | 快速报价 委托报价 提交报价 激                                     |
| 戸 【重要提示】竟价时间以服务器时间为准              | 转至<br>重要提示: 报价成功! 报价为: 100.00万元。                     |

#### 3.3.2 委托报价

委托报价:委托报价可以实现无人值守报价,点击【委托报价】 后,进入委托报价书的页面,需要在委托报价书里面设置委托报价时 间间隔(以分钟为单位,即间隔多长时间进行一次快速报价)、委托 最高价小写(以万元为单位,即委托报价最高报价到多少万元停止委 托报价)

| 测试矿业权名称0098【竞价人编号: 0004】          | & 竞价家数: 1/2                                    |
|-----------------------------------|------------------------------------------------|
| 竟价概况                              | 三→<br>当前状态: 正在竟价 标曲: 2018-04-26 17:47:06 网络状況: |
| 开始时间: 2018-04-26 8:00<br>起        | ◎ 距延时竟价开始: 00 天 00 时 12 分 54 秒                 |
| 竞价方式:加价<br>竞价阶梯: 2.00万元           | 当前最高价格: 100.00 万元                              |
| 延时周期: 240秒 报价记录 Ⅲ                 | 当前最高价竞价人: 0004                                 |
| <b>2</b> 0004 100.00 17:46:37.700 | 1倍 2倍 3倍 4倍 5倍 6倍                              |
|                                   | 100.00 万元                                      |
|                                   | 快速报价 委托报价 提交报价                                 |
| 💬 【重要提示】竟价时间以服务器时间为准              | 重要提示:报价成功!报价为:100.00万元。 ==                     |

填写完毕后点击【确认】即可开始委托报价。

备注:对于刚开始接触网上竞价的竞买人,不建议直接使用委托 报价功能,可在自己熟悉了竞价系统功能后,按照自己竞价需求选择。

| ₩ tXILL                                                                                                    |
|----------------------------------------------------------------------------------------------------|
| 委托报价书                                                                                                    |
| 公共资源招投标管理处:                                                                                                    |
| 经认真阅读贵方的矿权网上交易委托报价规则,我方完全接受并愿意<br>遭守,对该规则无异议。<br>我方现正式申请对编号为测试矿业权编号0098矿权委托报价。<br>我方确定按下面的内容委托网上交易系统进行自动报价,并对产生的                        |
| 结果无异议。<br>特此申请和承诺。<br>矿区编号: <u>测试矿业权编号0098</u><br>起始价: <u>100.00</u> 万元<br>增加幅度: <u>2.00</u> 万元<br>委托报价时间间隔: <u>1</u> 分钟<br>委托最高价小写: 万元 |
| 委托人: <u>测试一号</u> 委托时间: <u>2018年04月26日</u>                                                                                               |
|                                                                                                    |

## 3.3.3 提交报价

提交报价:提交报价功能是最普遍的竞价功能, 竞买人可选择在 上一次报价的基础上增加N倍的竞价阶梯进行报价(N值大于等于1, 小于等于6;即最大增加6倍的竞价阶梯进行报价)。

| 测试矿业权名称0098【竞价人编号: 0004】               | <b>ぬ</b> 竞价家数: 1/2                              |
|----------------------------------------|-------------------------------------------------|
| 竟价概况                                   | 三▶<br>当前状态: 正在竟价 标曲间: 2018-04-26 17:48:21 网络状况: |
| 开始时间: 2018-04-26 8:00<br>起始价: 100.00万元 | ④ 距延时竟价开始: 00 天 00 时 11 分 39 秒                  |
| 竞价方式:加价<br>竞价阶梯: 2.00万元                | 当前最高价格: 100.00 万元                               |
| 延时周期: 240秒                             | 当前最高价壳价人: 0004                                  |
| 报价记录                                   |                                                 |
| <b>2</b> 0004 100.00 17:46:37.700      | 1倍 2倍 3倍 4倍 5倍 6倍                               |
|                                        | 100.00 万元                                       |
|                                        | 快速报价 委托报价 提交报价 震                                |
| 💬 【重要提示】 竟价时间以服务器时间为准                  | 转到<br>重要提示:报价成功!报价为:100.00万元。 🔚                 |

#### 3.4 延时竞价期

挂牌期限届满,系统会询问是否进入自由竞价期,有两家以上(含两人)已报价的竞买人继续参加报价的,则该采矿权挂牌截止时,系统对该宗采矿权自动进入网上限时竞价程序,限时竞价依系统设定的程序进行,不受挂牌截止时间的限制,直至限时竞价结束。

备注:延时竞价期,延时周期为 240 秒,在 240 内发生报价后, 系统会进入下一个 240 秒继续竞价,直至 240 秒内没人报价则延时竞 价结束。

|                                              | 延时竞价                     | ③ 00 分 52 秒  |
|----------------------------------------------|--------------------------|--------------|
| 1 如果1分钟内                                     | 不点击"参加"按钮,意味着不能参加延时竞价    |              |
| 2 请慎重决断员                                     | 是否参加延时竞价                 |              |
| 3 一旦点击参加                                     | 11,就意味着您认真阅读了以上矿区出让文件    |              |
|                                              | 参加不参加                    |              |
|                                              |                          |              |
| 成矿业权名称0098【竟价人编号:0                           | 003]                     | <b>&amp;</b> |
| ≡<br>当前状态: <mark>延时竞价</mark>                 | 标曲间: 2018-04-26 18:01:12 | 网络状况: .      |
| <ul> <li>⑤ 超速时竟价结束:</li> <li>〇〇 月</li> </ul> | 天 00 时 03 分 59 秒         |              |
| 当前最高价格: 114.00 万元<br>当前最高价亮价人: 0003          |                          |              |
| 1倍 2倍                                        | 3倍 4倍 5                  | 倍 6倍         |
| 114.00                                       |                          | 万元           |
| - 快速报价                                       | 委托报价                     | 是交报价         |
| 【雪莱博二】 在八时间门服友 吸叶间头堆                         | 重要提示:报价成功! 报价为: 11       | 4.00万元。 :=   |

# 3.5 竞价结束

竞价结束后,对于成交的竞买人,系统会提醒"成交"。对于未 能竞得的竞买人系统会提醒"谢谢参与",到此所有竞价流程结束。

| 测试矿业权名称0098【竞价人编号: 0004                                                                                                    | 4]                                                                      | <b>&amp;</b>                          |
|----------------------------------------------------------------------------------------------------|-------------------------------------------------------------------------|---------------------------------------|
| <⊟<br>当前状态: <mark>竞价结束</mark>                                                                                                    | 标曲间: 2018-04-26 18:08:49                                                | 网络状况: aul                             |
| © 距竟价结束时间: 00 天                                                                                                    | 00 时 00 分 00 秒                                                          |                                       |
| 当前最高价格: 122.00 万元                                                                                                    |                                                                         |                                       |
| 当前最高价竞价人: 0004                                                                                                    |                                                                         |                                       |
| 1倍 2倍                                                                                                    | ▶ ○ ○ ○ ○ ○ ○ ○ ○ ○ ○ ○ ○ ○ ○ ○ ○ ○ ○ ○                                 | 6 倍                                   |
| 122.00                                                                                                    |                                                                         | 万元                                    |
| 快速报价                                                                                                    | 委托报价 提交报                                                                | 价                                     |
| 戸 重要提示: 当前报价已不是您的报价。                                                                                                    | 重要提示:报价成功!报价为:122.00万元。                                                 | · · · · · · · · · · · · · · · · · · · |
|                                                                                                    |                                                                         |                                       |
| 测试矿业权夕农0000【音丛人独县、000                                                                                                    | 221                                                                     | 1. 音八字数・9/9                           |
| 测试矿业权名称0098【竞价人编号:000<br>←=<br>当前状态: <b>竞价结束</b>                                                                                                    | 3]<br>标准时间:2018-04-26 18:08:34                                          | <b>ぬ</b>                              |
| 测试矿业权名称0098【竞价人编号:000<br>★=<br>当前状态: <b>竞价结束</b> ○ 距亮价结束时间: 00 天                                                                                                    | 03]<br>标脚间: 2018-04-26 18:08:34<br>00 时 00 分 00 秒                       | ♣ 竟 <b>价家数:2/2</b><br>网络状况: atl       |
| <ul> <li>测试矿业权名称0098【竞价人编号:000</li> <li>★Ξ</li> <li>当前状态: 完价结束</li> <li>④ 距竞价结束时间: 00 天</li> <li>当前最高价格: 122.00 万元</li> </ul>                                       | 03]<br>标準时间: 2018-04-26 18:08:34<br>00 时 00 分 00 秒                      | ♣ 竟价家数: 2/2 网络状况: atl                 |
| 测试矿业权名称0098【竞价人编号:000<br>★三<br>当前状态: 売价结束<br>① 距亮价结束时间: 00 天<br>当前最高价格: 122.00 万元<br>当前最高价竞价人: 0004                                                                 | 3]<br>标脚间: 2018-04-26 18:08:34<br>00 时 00 分 00 秒                        | ♣ 竞价家数: 2/2 网络状况: all                 |
| <ul> <li>测试矿业权名称0098【竞价人编号:000</li> <li>→Ξ</li> <li>当前状态: 売价结束</li> <li>④ 距売价结束时间: 00 天</li> <li>当前最高价格: 122.00 万元</li> <li>当前最高价充价人:0004</li> <li>1倍 2倍</li> </ul> | 23]<br>お 御前道: 2018-04-26 18:08:34    00 时 00 分 00 秒     び 前谢参与     5 倍  | ♣ 竟价家数: 2/2 网络状况: atl 6倍              |
| 测试矿业权名称0098【竞价人编号:000<br>★Ξ<br>当前状态: 売价结束<br>① 距竞价结束时间: ①① 天<br>当前最高价格: 122.00 万元<br>当前最高价竞价人: 0004<br>1倍 2倍<br>120.00                                              | A3]<br>振曲前間: 2018-04-26 18:08:34       ① 时 ① 分 ① 秒       御謝参与       5 倍 | ♣ 竟价家数: 2/2 网络状况: atl 6倍 万元           |
| 测试矿业权名称0098【竞价人编号:000<br>★=<br>当前状态: 売价结束<br>① 距竟价结束时间: ①① 天<br>当前最高价格: 122.00 万元<br>当前最高价充价人: 0004<br>1 倍 2 倍<br>120.00<br>快速报价                                    | A3]<br>For 注 新聞前: 2018-04-26 18:08:34<br>① 时 ① 分 ① 秒                    | ▲ 竞价家数: 2/2 网络状况: all 6倍 万元           |